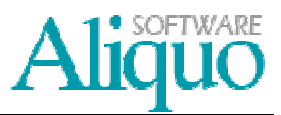

Con la finalidad de controlar los precios de los artículos cuando se realiza una venta podemos utilizar los siguientes mecanismos:

- 1. Utilización de grupos de dto.: se trata simplemente de introducir el grupo de descuento, asociado al cliente para que a la hora de proponer los precios el sistema busque en la política de descuentos, seleccione el precio y el descuento que debe utilizarse.
- 2. Utilización de tarifas: se trata simplemente de introducir la tarifa al cliente para que a la hora de proponer los precios el sistema busque y seleccione el precio y el descuento que debe utilizarse.
- 3. Ventas con último precio: el sistema propondrá el último precio y el último descuento utilizado para el artículo y cliente especificado. Mediante este sistema cuando se introduzcan operaciones de venta el sistema lo recordará y lo propondrá la próxima vez que se solicite.

# **GRUPOS DE DESCUENTO**

Para utilizar correctamente el sistema de grupos deberá realizar los siguientes pasos:

- 1. Definir los grupos de descuento de artículos.
- 2. Establecer los grupos de descuento a los artículos.
- 3. Definir los grupos de descuento de clientes.
- 4. Establecer los grupos de descuento en los clientes.
- 5. Definición de las políticas de descuentos.

## DEFINICIÓN DE LOS GRUPOS DE DESCUENTO DE ARTICULOS

A los grupos de descuento de artículos se accede desde el menú de *Ventas y facturación*, deberá seleccionar la opción de *Grupos de descuento de artículos* y aparecerá la tabla de *Grupos descuento para artículos*. Para crear el grupo de descuento debemos asignarle un código, un nombre y una descripción.

| 🔁 Grupos de descuento de artículos                                                                                                    |                                                                                                    |
|----------------------------------------------------------------------------------------------------|----------------------------------------------------------------------------------------------------|
| 🕼 🔇 🔘 🕲   🏁 🖻 🥙 📬   🕅   🖞 🕂   🏢 🕅 🤯 +   💁 Personalizar                                                                                                    |                                                                                                    |
| Código GDA Nombre GRUPO DE DESCUENTO DE ARTICULOS                                                                                                    |                                                                                                    |
| General Descuentos Asociados Artículos Relacionados                                                                                                    |                                                                                                    |
| Descripción                                                                                                    |                                                                                                    |
|                                                                                                    | *                                                                                                    |
|                                                                                                    |                                                                                                    |
|                                                                                                    | ~                                                                                                    |
| Process Arrow Comparison of the second second seco | the second second secon |

Además en la pantalla de *Grupos de descuento de artículos* se pueden ver las líneas de las políticas de descuento asociadas al grupo y los artículos relacionados a dicho grupo.

#### ESTABLECER LOS GRUPOS DE DESCUENTO A LOS ARTÍCULOS

Para asignar a un artículo el grupo de descuento lo haremos desde la ficha de *Artículos* en la pestaña *General* y entonces en la pestaña de *Políticas comerciales* aparecerán las políticas de descuento del artículo.

#### DEFINICIÓN DE LOS GRUPOS DE DESCUENTO DE CLIENTES

Desde el menú de *Ventas y facturación*, deberá seleccionar la opción de *Grupos de descuento para clientes* y aparecerá la tabla de *Grupos descuento para clientes*. Para crear el grupo de descuento debemos asignarle un código, un nombre y una descripción.

| 🔁 Grupos de desc | :uento de clientes                | ersonalizar |
|------------------|-----------------------------------|-------------|
| General Descuer  | ntos Asociados Clientes del Grupo |             |
| Código           | GDC                               |             |
| Nombre           | GRUPO DE DESCUENTO PARA CLIENTES  |             |
| Descripción      |                                   | *           |
| Pciones A        | , Código 🛛 😌 (ninguno)            |             |

Además en la pantalla de *Grupos de descuento de clientes* se pueden ver las líneas de las políticas de descuento asociadas al grupo y los artículos relacionados a dicho grupo.

# ESTABLECER LOS GRUPOS DE DESCUENTO A LOS CLIENTES

Para asignar un cliente al grupo de descuento lo haremos desde la ficha de *Clientes* en la pestaña de *Políticas comerciales,* de este modo indicaremos que cliente o clientes pertenecen a dicho grupo.

|                        |                              | Nombre o Pazó     | in Cooisl           |                 | CIE            | 3 1           | Facturaria      |             |
|------------------------|------------------------------|-------------------|---------------------|-----------------|----------------|---------------|-----------------|-------------|
| 0.4                    |                              | NUMBLE 0 11820    | iii Social          |                 | 22222222       | M             |                 | Bloquea     |
|                        |                              |                   |                     |                 |                |               |                 | Dioquea     |
| eneral Conta           | ctos Facturación/Cobros      | Politicas comerci | ales Relaciones cor | merciales Otro  | s datos   Cons | sumos Docu    | mentos ptes. Fa | cturas Cob  |
| )to. habitual          | Dto                          | . pronto pago     | 4,00                | Medio           | y término de p | ago condicior | nado            |             |
|                        |                              |                   |                     | Medio           | pago           |               | <u> </u>        |             |
| àrupo dto.             | GDC 🚺 GF                     | UPO DE DESCUEN    | NTO PARA CLIENTES   | S Témin         | o pago         | (             | <u>s</u>        |             |
| arifa                  |                              |                   |                     | Importe         | e Cond.        |               |                 |             |
|                        |                              |                   | Políticas de de     | scuento (3)     |                |               |                 |             |
| <b>.</b> 1 🎮 🕞         |                              | 2   👌             |                     |                 |                |               |                 |             |
| Cod. Artí 🔺            | Articulo                     | Cod. Familia      | Cod. Subfamilia Co  | od. Tipo Art.   | Grupo Dto      | Ud. física    | Precio D        | to. Dto. C  |
| ART%                   |                              |                   |                     |                 |                |               | 20,00           | 3,00        |
| ARTICULO-1             | ARTICULO 1                   |                   |                     |                 |                |               |                 | 5,00        |
| 4                      |                              |                   |                     |                 |                |               |                 |             |
|                        |                              |                   | Detalle de          | la tarifa       |                |               |                 |             |
|                        |                              |                   |                     |                 |                |               |                 |             |
| <b>.</b>               | 🕫   💀   🔍 🕞 • 🔎              | 9 🗋               |                     |                 |                |               |                 |             |
| 🗊   🍠 🎅<br>Cod. Artí 🔺 | Ce   🖸   🔍 🕞 - 🔎<br>Artículo | Cod. Familia      | Cod. Subfamilia Co  | od. Tipo Art. U | Jd. física Pre | cio Dto       | . Dto. Cascad   | a Ref. Prom |
| 🕄   🝠 🎅<br>Cod. Artí 🔺 | Ce   De   Ce Ce ▼ 2 Artículo | Cod. Familia      | Cod. Subfamilia Co  | od. Tipo Art. U | Jd. física Pre | cio Dto       | Dto. Cascad     | a Ref. Prom |
| 🕞   🍠 🎅<br>Cod. Artí 🔺 | Ce   De   Ce Ce V            | Cod. Familia      | Cod. Subfamilia Co  | od. Tipo Art. U | Jd. física Pre | cio Dto       | . Dto. Cascad   | a Ref. Prom |
| Cod. Artí 🔺            | Ce   D   C C ▼ D             | Cod. Familia      | Cod. Subfamilia Co  | od. Tipo Art. U | Jd. física Pre | cio Dto       | . Dto. Cascad   | a Ref. Prom |

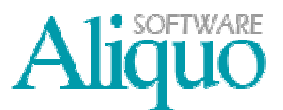

# Tarifas y grupos de descuento

### DEFINICIÓN DE LAS POLÍTICAS DE DESCUENTO

Para crear una política de descuento iremos al menú de *Ventas y facturación/Políticas de descuentos de ventas*, introduciremos el grupo de descuento de cliente, el cliente, el grupo de descuento de artículo o el método de selección del artículo, al que pertenece la política de descuento.

|                       |                    | S   2 ↓ -       | I 🔍 🗟 - I 🖉       | <ul> <li>Personalizar</li> </ul> |                      |                        |
|-----------------------|--------------------|-----------------|-------------------|----------------------------------|----------------------|------------------------|
| irupo Dto. Ctes.      | GDC                | 🕤 GRUP          | O DE DESCUENT     | O PARA CLIENTES                  |                      |                        |
| liente                |                    | 5               |                   |                                  |                      |                        |
| àrupo Dto. Artic.     |                    | 5               |                   |                                  |                      |                        |
| Selección de política | a por códigos o pa | atrones         |                   |                                  |                      |                        |
| Artículo              | ARTICULO-1         | 🚺 ARTIC         | ULO 1             |                                  |                      |                        |
| Familia               |                    |                 |                   |                                  |                      | Ver ayuda para definir |
| Subfamilia            |                    | <b></b>         |                   |                                  |                      | parones de selección   |
| Tipo de artículo      |                    |                 |                   |                                  |                      |                        |
| General Selección     | especial Informa   | ición adicional |                   |                                  |                      |                        |
| Ref. Promocional      |                    | 5               |                   |                                  |                      |                        |
| Cantidad mínima       | 5,00               | Fecha inicial   | 01/07/2009        | Unidad de venta                  |                      |                        |
| Cantidad máxima       | 10,00              | Fecha final     | 01/08/2009        | Bultos                           | Peso                 | Volumen                |
| % Descuento           | 5,00               | Dto. Cascada    |                   |                                  |                      |                        |
| Precio                |                    | Comisión Máx.   |                   |                                  |                      |                        |
| Artículo sin cargo    |                    |                 |                   |                                  |                      |                        |
| Artículo ARTI         | CULO-1 🚺           | ARTICULO 1      |                   |                                  | Ud. Física           |                        |
|                       | 0 Intervalo d      | de 10,00        | Dto. Aplicado (va | acío 100%)                       | Abonar descontando d | e la unidad de venta   |
| Cantidad 1,000        |                    |                 |                   |                                  |                      |                        |

A continuación se explican los campos más relevantes:

- Grupo Dto.Ctes: grupo de descuento de clientes al que pertenece la política de descuentos.
- Cliente: cliente al que pertenece la política de descuento.
- Grupo Dto.Artic: grupo de descuento de articulo al que pertenece la política de descuento.
- Selección de políticas por códigos o patrones: esta opción nos permite la selección de la política mediante patrones del código del artículo, familia, subfamilia y tipo de producto. (Ver la sección de definición de patrones)

#### General

- Ref. Promocional: referencia promocional de este precio.
- Cantidad Mínima: cantidad mínima sobre la que se aplica el grupo de descuento.
- Cantidad Máxima: cantidad máxima sobre la que se aplica el grupo de descuento.
- Unidad de venta: unidad de venta donde se aplica este precio.
- Fecha inicial: fecha en la que se inicia la vigencia del descuento.
- Fecha final: fecha en la que finaliza la vigencia del descuento.
- % Descuento: descuento aplicado.
- Precio: precio de venta.
- Dto. Cascada: este descuento se aplicará si la casilla de descuento está vacía.
- Comisión Max: comisión máxima permitida con este descuento.

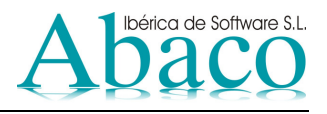

Artículo sin cargo:

- Artículo sin cargo asociado a ese descuento.
- Unidad Física: unidad física de la cantidad sin cargo.
- Cantidad: Nº de unidades sin cargo.
- Intervalo de: intervalo por unidad de regalo.
- Dto. Aplicado: descuento del artículo especificado sin cargo.
- Abonar descontado de la unidad de venta: si marcamos esta casilla descontamos la unidad sin cargo del total de unidades.

## Selección especial

Filtro condicional que indica los artículos útiles.

## Selección de política por códigos o patrones

Esta opción nos permite la selección de la tarifa mediante patrones del código del artículo, familia, subfamilia y tipo de producto.

| irupo Dto. Ctes.                                                                                                    | GDC                                           | GRUP                                                                                                    | O DE DESCUEN             | ITO PA | RACLIENTES                |            |      |                        |
|----------------------------------------------------------------------------------------------------|-----------------------------------------------|----------------------------------------------------------------------------------------------------|--------------------------|--------|---------------------------|------------|------|------------------------|
| liente                                                                                                    |                                               | 5                                                                                                    |                          |        |                           |            |      |                        |
| rupo Dto. Artic.                                                                                                    |                                               |                                                                                                    |                          |        |                           |            |      |                        |
| Selección de polítio                                                                                                    | ca por códigos o p                            | atrones                                                                                                    |                          |        |                           |            |      |                        |
| Artículo                                                                                                    | ARTICULO-1                                    | ARTIC                                                                                                    | ULO 1                    |        |                           |            |      |                        |
| Familia                                                                                                    | 1                                             | <b></b>                                                                                                    |                          |        |                           |            |      | Ver ayuda para definir |
| Subfamilia                                                                                                    |                                               |                                                                                                    |                          |        |                           |            |      | parones de selección   |
|                                                                                                    |                                               |                                                                                                    |                          |        |                           |            |      |                        |
| Tipo de artículo<br>ieneral Selección                                                                                                    | n especial Informa                            | ación adicional                                                                                                    |                          |        |                           |            |      |                        |
| Tipo de artículo<br>ieneral <u>Selecciór</u><br>Ref. Promocional<br>Cantidad mínima                                                                            | n especial   Informa<br>5,00                  | sación adicional                                                                                                    | 01/07/2009               |        | Unidad de venta           |            |      |                        |
| Tipo de art ículo<br>General Selección<br>Ref. Promocional<br>Cantidad mínima<br>Cantidad máxima                                                               | n especial   Informa<br>5,00<br>10,00         | sción adicional<br>Fecha inicial<br>Fecha final                                                                                                    | 01/07/2009<br>01/08/2009 |        | Unidad de venta<br>Bultos |            | Peso | Volumen                |
| Tipo de art ículo<br>General Selección<br>Ref. Promocional<br>Cantidad m ínima<br>Cantidad m áxima<br>% Descuento                                              | n especial   Informa<br>5,00<br>10,00<br>5,00 | E ación adicional E Ación adicional E Ación adicional E Ación E Ación | 01/07/2009<br>01/08/2009 |        | Unidad de venta<br>Buitos |            | Peso | Volumen                |
| Tipo de art ículo<br>General Selección<br>Ref. Promocional<br>Cantidad mínima<br>Cantidad máxima<br>% Descuento<br>Precio                                      | n especial   Informa<br>5,00<br>10,00<br>5,00 | Secha inicial<br>Fecha inicial<br>Dto. Cascada<br>Comisión Máx.                                                                                                    | 01/07/2009<br>01/08/2009 |        | Unidad de venta<br>Bultos |            | Peso | Volumen                |
| Tipo de artículo<br>General Selección<br>Ref. Promocional<br>Cantidad mínima<br>Cantidad máxima<br>% Descuento<br>Precio<br>Artículo sin cargo                 | 5,00<br>5,00<br>5,00                          | Fecha inicial<br>Fecha final<br>Dto. Cascada<br>Comisión Máx.                                                                                                    | 01/07/2009<br>01/08/2009 |        | Unidad de venta<br>Bultos |            | Peso | Volumen                |
| Tipo de artículo<br>General Selección<br>Ref. Promocional<br>Cantidad mínima<br>Cantidad máxima<br>% Descuento<br>Precio<br>Artículo sin cargo<br>Artículo ART | n especial Informa<br>5,00<br>10,00<br>5,00   | Fecha inicial<br>Fecha final<br>Dto. Cascada<br>Comisión Máx.                                                                                                    | 01/07/2009<br>01/08/2009 |        | Unidad de venta<br>Bultos | Ud. Física | Peso | Volumen                |

Se pueden utilizar los siguientes comodines para definir el patrón de selección del artículo de la política de descuento (pulsando F1 sobre los campos de selección por código o patrón se puede obtener la ayuda para definir los patrones como se muestra a continuación):

- % (Sustituye algo o nada en una cadena)
- \_ (Sustituye un solo carácter en una cadena)
- [...] (Sustituye un solo carácter del intervalo o conjunto)
- [^...] (Sustituye un solo carácter no incluido del intervalo o conjunto)

# Tarifas y grupos de descuento

•

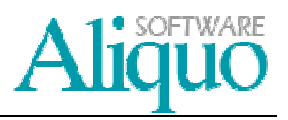

Ejemplos de patrón del código de artículo:

- Art1 el artículo con el código "Art1"
- Art% los artículos que comiencen por "Art"
  - %al los artículos que terminen por "al"
- %hora% los artículos que contengan "hora"

Por ejemplo, queremos que las condiciones indicadas en este grupo de descuento se apliquen para todos los artículos que empiecen por ART, por tanto, tendremos que poner en el campo artículo la palabra ART y el comodín %

| 📁 Políticas de desc  | uentos de ventas     |                |                 |             |              |            |                        | - • •                                           |
|----------------------|----------------------|----------------|-----------------|-------------|--------------|------------|------------------------|-------------------------------------------------|
| 000015               | 9 🖻 🕅 🖻 I            | 📴   🛃 🕶   🍺    | ) 💐 🏹 I 🧕       | 💽 🕈 🕅 🔁 🕹   | rsonalizar   |            |                        |                                                 |
| Grupo Dto. Ctes.     | GDC                  | GRUP           | O DE DESCUEN    | TO PARA C   | LIENTES      |            |                        |                                                 |
| Cliente              |                      | 5              |                 |             |              |            |                        |                                                 |
| Grupo Dto. Artic.    |                      | 5              |                 |             |              |            |                        | ]                                               |
| Selección de polític | ca por códigos o pat | trones         |                 |             |              |            |                        |                                                 |
| Artículo             | ART%                 |                |                 |             |              |            |                        |                                                 |
| Familia              |                      | <u> </u>       |                 |             |              |            |                        | Ver ayuda para definir<br>patrones de selección |
| Subfamilia           |                      | <b></b>        |                 |             |              |            |                        |                                                 |
| Tipo de artículo     |                      | <b>£</b>       |                 |             |              |            |                        |                                                 |
| General Selección    | especial Informac    | ción adicional |                 |             |              |            |                        |                                                 |
| Ref. Promocional     |                      | 5              |                 |             |              |            |                        |                                                 |
| Cantidad mínima      | 20,00                | Fecha inicial  | 01/07/2009      | 🗐 Unic      | dad de venta |            | <b>S</b>               |                                                 |
| Cantidad máxima      | 30,00                | Fecha final    | 01/08/2009      |             | Bultos       |            | Peso                   | Volumen                                         |
| % Descuento          | 3,00                 | Dto. Cascada   |                 |             |              |            |                        |                                                 |
| Precio               | 20,00                | Comisión Máx.  |                 |             |              |            |                        |                                                 |
| Artículo sin cargo   |                      |                |                 |             |              |            |                        |                                                 |
| Artículo             | 5                    |                |                 |             |              | Ud. Física | 5                      |                                                 |
| Cantidad             | Intervalo de         | e              | Dto. Aplicado ( | vacío 100%) |              | Abonar d   | lescontando de la unid | lad de venta                                    |
| 2                    |                      |                |                 |             |              |            |                        |                                                 |
| P Opciones           | Artículo+Grupo Dto   | (ningun        | o)              |             |              |            |                        |                                                 |
|                      |                      |                | 401.M           |             |              |            |                        |                                                 |

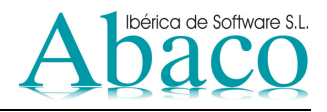

## **TARIFAS DE CLIENTES**

Para utilizar el sistema de tarifas de clientes deberá realizar los siguientes pasos:

- 1. Definir las tarifas de clientes.
- 2. Establecer las tarifas en los clientes.
- 3. Definición de las líneas de tarifas de los artículos.

## DEFINICIÓN DE LAS TARIFAS DE CLIENTES

Para crear una tarifa de cliente desde el menú *Ventas y facturación/Tarifas de clientes*, crearemos la misma pulsando sobre el botón *Añadir*: indicaremos el código, la descripción y si se trata de una tarifa en vigor, como se puede observar en la siguiente pantalla.

| 🔁 Tarifas de clientes 🔤                                                            | - • •              |
|------------------------------------------------------------------------------------|--------------------|
| 🔞 🔇 🕥 🛯 📂 🖻 🕅 📴   💆   👘 🗒 🔂 🖓 🛛 🕬                                                  |                    |
| Código T-1 Descripción TARIFA 1                                                    | n vigor<br>ara TPV |
| General Clientes Información adicional                                             |                    |
| Líneas de Tarifa                                                                   |                    |
|                                                                                    |                    |
| Cod. Artículo Nombre Precio Dto. Dto. Cascada Ctd. Mí Ctd. Max. Fecha Inicial Fech | a Final            |
| <                                                                                  | ×                  |
| Ppciones 2/2↓ (ninguno) ♥ (ninguno)                                                |                    |

Además en la pantalla de *Tarifas de clientes* se pueden ver las diferentes líneas de tarifa, así como los clientes asociados a la tarifa.

#### ESTABLECER LAS TARIFAS EN LOS CLIENTES

Para asignar una tarifa a un cliente lo haremos desde la ficha de *Clientes* en la pestaña de *Políticas comerciales,* de este modo indicaremos que este cliente utilizará dicha tarifa.

| 📁 Clientes      |                        |                 | _                 |             |                 |              |               |             |                  |                  |             |               |
|-----------------|------------------------|-----------------|-------------------|-------------|-----------------|--------------|---------------|-------------|------------------|------------------|-------------|---------------|
|                 | B B 8 B B              | 2+- 🗇 🔯         | 🕞 र 🗋 र 🖣         | • 🔊 Perso   | onalizar        |              |               |             |                  |                  |             |               |
| Código          |                        | Nombre o Raz    | ón Social         |             |                 | C.I.F.       | Facturar a    | ı           |                  |                  |             |               |
| 1504            | Alonso puertas         |                 |                   |             | 2222            | 22222M       |               | <b>§</b>    | Bloqueado        |                  |             |               |
| General Contact | tos Facturación/Cobros | Políticas comer | ciales Relaciones | comerciales | Otros datos     | Consumos     | Documentos pl | tes. Factur | as Cobros ptes.  | Impresos Advert  | encias      |               |
| Dto. habitual   | Dto. p                 | pronto pago     | 4,00              |             | Medio y término | de pago cor  | ndicionado    |             |                  |                  |             |               |
|                 |                        |                 |                   |             | Medio pago      |              |               |             |                  |                  |             |               |
| Grupo dto.      | GDC 💽 GRU              | PO DE DESCUE    | NTO PARA CLIEN    | ITES        | Témino pago     |              | 5             |             |                  |                  |             |               |
| Tarifa          | <b>S</b>               |                 |                   |             | mporte Cond.    |              |               |             |                  |                  |             |               |
|                 |                        |                 |                   |             | Políticas de    | descuent     | o (3)         |             |                  |                  |             |               |
|                 | े। 🖸 । 🔍 🕞 - 🔗         | 🞑               |                   |             |                 |              |               |             |                  |                  |             |               |
| Cod. Artí 🔺     | Articulo               | Cod. Familia    | Cod. Subfamilia   | Cod. Tipo   | Art. Grupo Dt   | o Ud. físio  | a Precio      | Dto.        | Dto. Cascada     | Ref. Promocional | Fec. Inicia | Fec. Final    |
| ART%            |                        |                 |                   |             |                 |              |               | 20,00 3,0   | 00               |                  | 01/07/2009  | 01/08/20      |
| ARTICULO-1      | ARTICULO 1             |                 |                   |             |                 |              |               | 5,0         | 0                |                  | 01/07/2009  | 01/08/20      |
|                 |                        |                 |                   |             | Detalle         | do la tarifa |               |             |                  |                  |             |               |
|                 | <b>N</b>               | 1 🗟             |                   |             | Detaile         | ue la tarifa |               |             |                  |                  |             |               |
| Cod. Artí. A    | Artículo               | Cod Familia     | Cod. Subfamilia   | Cod Tipo    | Art Ud física   | Precio       | Dto Dto       | Cascada     | Ref. Promocional | Fecha Inicial F  | echa Final  | Ctd Mín Ctd   |
|                 |                        |                 |                   |             |                 |              |               |             |                  |                  |             |               |
|                 |                        |                 |                   |             |                 |              |               |             |                  |                  |             |               |
|                 |                        |                 |                   |             |                 |              |               |             |                  |                  |             |               |
| •               |                        |                 |                   |             |                 |              |               |             |                  |                  |             | _             |
|                 |                        |                 |                   |             |                 |              |               |             |                  |                  |             |               |
| 😭 Opciones 🔤    | ÌInformes Ag↓Cód       | ligo 💎 (ning    | uno)              |             |                 |              |               |             |                  |                  | 2           | Ver callejero |

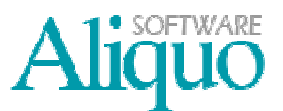

## DEFINICIÓN DE LAS LÍNEAS DE TARIFAS DE LOS ARTÍCULOS

Para crear una línea de tarifa iremos al menú de *Ventas y facturación/Tarifas de clientes*, seleccionaremos la tarifa y una vez en la ficha pulsaremos sobre el botón *Añadir* de la lista *Líneas de* tarifa. También se puede acceder directamente desde *Mantenimiento de tablas/Ventas/Tarifas de clientes*. *Líneas de detalle* y después pulsando el botón *Añadir*.

| Aceptar 🛛 🔀 Car      | ncelar                 |          |              |                 |            |               |                             |
|----------------------|------------------------|----------|--------------|-----------------|------------|---------------|-----------------------------|
| Tarifa T             | -1 😥 TAF               | RIFA 1   |              |                 |            |               | Tarifa para TPV             |
| Selección de tarifas | por códigos o patrones |          |              |                 |            |               |                             |
| Artículo             | 2                      |          |              |                 |            |               |                             |
| Familia              | 2                      |          |              |                 |            |               | Ver ayuda para definir      |
| Subfamilia           | <b>1</b>               |          |              |                 |            |               | patrones de seleccion       |
| Tipo de artículo     | D                      |          |              |                 |            |               |                             |
| General Selección    | especial               |          |              |                 |            |               |                             |
| Ref. Fromocional     | <u></u>                |          |              |                 |            |               |                             |
| Cantidad mín.        | Fecha in               | icial // | <b></b>      | Unidad de venta |            | <b>1</b>      |                             |
| Cantidad máx.        | Fecha fir              | nal //   |              | Bultos          |            | Peso          | Volumen                     |
| % Descuento          | Dto. Casca             | ada      |              |                 |            |               |                             |
| Precio               | PVP en                 | TPV      |              | Comisión Máxima |            |               |                             |
| Artículo sin cargo   |                        |          |              |                 |            |               |                             |
| Artículo             |                        |          |              |                 | Ud. Física | (             | 2                           |
| Cantidad             | Intervalo de           | Dto. ar  | plicado (vac | io 100%)        |            | Abonar descon | tando de la unidad de venta |

A continuación se explican los campos más relevantes:

- Tarifa: tarifa a la que pertenece la línea de tarifa.
- Selección de tarifas por códigos o patrones: esta opción nos permite la selección de la tarifa mediante patrones del código del artículo, familia, subfamilia y tipo de producto. (Ver la sección de definición de patrones)

#### <u>General</u>

- Ref. Promocional: referencia promocional de este precio.
- Cantidad Mínima: cantidad mínima sobre la que se aplica el grupo de descuento.
- Cantidad Máxima: cantidad máxima sobre la que se aplica el grupo de descuento.
- Unidad de venta: unidad de venta donde se aplica este precio.
- Fecha inicial: fecha en la que se inicia la vigencia del descuento.
- Fecha final: fecha en la que finaliza la vigencia del descuento.
- % Descuento: descuento aplicado.
- Precio: precio de venta.
- Dto. Cascada: este descuento se aplicará si la casilla de descuento está vacía.
- Comisión Max: comisión máxima permitida con este descuento.

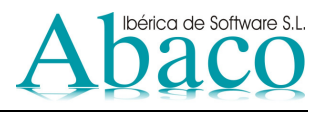

Artículo sin cargo:

- Artículo sin cargo asociado a ese descuento.
- Unidad Física: unidad física de la cantidad sin cargo.
- Cantidad: Nº de unidades sin cargo.
- Intervalo de: intervalo por unidad de regalo.
- Dto. Aplicado: descuento del artículo especificado sin cargo.
- Abonar descontado de la unidad de venta: si marcamos esta casilla descontamos la unidad sin cargo del total de unidades.

### Selección especial

Filtro condicional que indica los artículos útiles.

Como puede observarse en la lista de *Líneas de* tarifa de la pantalla *Tarifas de clientes* aparecerán todas las líneas definidas para la tarifa.

| Tarifas de client | res<br>● ● ● ● ● ● ■ ■ ↓↓ ■<br>Descripción TAB | 1 🔯 🕞 •   💁 • | 🎘 Pi   | ersonalizar  |         |           |               | arifa en vigor |
|-------------------|------------------------------------------------|---------------|--------|--------------|---------|-----------|---------------|----------------|
| General Clientes  | Información adicional                          | Línea         | s de 1 | Γarifa (3)   |         | _         | Ta            | arifa para TPV |
| Cod. Artículo     | Nombre                                         | Precio        | Dto.   | Dto. Cascada | Ctd. Mí | Ctd. Max. | Fecha Inicial | Fecha Final    |
| ARTICULO 1        | ARTICULO 1                                     | 15,00         |        |              | 20,00   | 30,00     | 80            |                |
| ARTICULO-2        | ARTICULO 2                                     |               |        | 2+1          | 10,00   | 20,00     | 82            |                |
| ARTICULO 3        | ARTICULO 3                                     | 3,00          |        |              | 5,00    | 10,00     |               |                |
| •                 | III                                            |               |        |              |         |           |               |                |
| Opciones A        | (ninguno) 🗢 (ninguno)                          |               |        |              |         |           |               |                |

# **VENTAS CON ÚLTIMO PRECIO**

Mediante este sistema cuando se introduzcan operaciones de venta el sistema lo recordará y lo propondrá la próxima vez que se solicite. Para activar este sistema se debe activar el parámetro VENTASULTIMOPRECIO, de este modo el sistema propondrá el último precio y el último descuento utilizado para el artículo y el cliente especificado.

| Código       55       Fecha Creación       30/04/08         Seneral       Parámetro       30       Seneral         Parámetro       30       VENTASULTIMOPRECIO         Grupo Aplicado       Seneral       Valor a Aplicado         Valor a Aplicado       Seneral       Valor a Aplicado         Ayuda al parámetro       Si existe una Venta anterior de un Artículo a un Cliente, propondrá el último precio y el último descuento aplicado en esa última venta.       Posibles valores del parámetro:         - SI       - NO       Valor por defecto: NO       Valor por defecto: NO                                                                                                    | Parametrización de<br>0 0 0 0   🌁               | la empresa<br>P 🏷 🕞   💆   2↓+   🗇 💭 🕞 +   Q +   🏞 Personalizar                                                                                                    |   |
|----------------------------------------------------------------------------------------------------|-------------------------------------------------|----------------------------------------------------------------------------------------------------|---|
| Parámetro       30       S       VENTASULTIMOPRECIO         Grupo Aplicado       S       Image: Composition of the second of the second of | Código 55<br>General                            | Fecha Creación 30/04/08                                                                                                    |   |
| Valor a Aplicar     No       Ayuda al parámetro     Si existe una Venta anterior de un Atículo a un Cliente, propondrá el último precio y el<br>último descuento aplicado en esa última venta.       Posibles valores del parámetro:<br>- SI<br>- NO       Valor por defecto: NO                                                                                                    | Parámetro<br>Grupo Aplicado<br>Usuario Aplicado | 30 E VENTASULTIMOPRECIO                                                                                                    |   |
| Ayuda al parámetro Si existe una Venta anterior de un Artículo a un Cliente, propondrá el último precio y el<br>último descuento aplicado en esa última venta.<br>Posibles valores del parámetro:<br>- SI<br>- NO<br>Valor por defecto: NO                                                                                                    | Valor a Aplicar                                 | No                                                                                                    |   |
| Valor por defecto: NO                                                                                                    | Ayuda al parámetro                              | Si existe una Venta anterior de un Artículo a un Cliente, propondrá el último precio y el<br>último descuento aplicado en esa última venta.<br>Posibles valores del parámetro:<br>- SI<br>- NO | * |
|                                                                                                    |                                                 | Valor por defecto: NO                                                                                                    | Ŧ |